## 安徽农业大学人事处招聘系统兼容模式操作示意手册

| 学位      |         | 学位授予日期     | 学位授予单位 | 操作  |
|---------|---------|------------|--------|-----|
| 法学硕士学位  |         | 2023-06-30 | 安徽农业大学 | 2   |
| 管理学学士学位 |         | 2019-06-30 | 安徽农业大学 | P 🗙 |
|         | 学 位:    | 法学硕士学位     | *      |     |
|         | 学位授予日期: | 2023-06-30 | *      |     |
|         | 学位授予单位: | 安徽农业大学     | *      |     |

学位相关选项信息点不开,一般都是浏览器兼容性问题。目前 IE 浏览器直接添加兼容性视图即可,随着目前电脑系统很多默认浏 览器已经没有 IE 浏览器,而是换成了 Edge 浏览器。下面介绍一 下 Edge 浏览器的兼容性设置。

## 1: 在电脑上找到 Edge 浏览器。

学位子集 (请按时间的先后顺序填写信息)

| 脑 Internet Notepad++ For<br>Explorer        |                                                                  |    |                                    |        |
|---------------------------------------------|------------------------------------------------------------------|----|------------------------------------|--------|
|                                             | ,                                                                |    |                                    |        |
| 面板 360安全浏览 微信 1.<br>器                       | ← 全部 应用 文档 网页                                                    | 设置 | 文件夹 照片                             | • •••  |
| 站 Google 腾讯QQ 安徽                            | 最佳匹配                                                             |    |                                    |        |
|                                             | <b>Orginal Edge</b><br>Microsoft <b>Edge</b><br>Microsoft 推荐的浏览器 |    |                                    |        |
| zip SSLVPN WPS Office                       | 搜索网页                                                             |    | Microsoft Edge<br>Microsoft 推荐的浏览器 | 2<br>5 |
| ) 🔬 🍒 🛛                                     | ♀ ed - 查看网络搜索结果                                                  | >  |                                    |        |
| 盘 Hillstone EasyConn<br>Secure              | ,O ed <b>ge</b>                                                  | >  | ☑ 打开                               |        |
|                                             | 文档                                                               |    | ☐ 新建窗口(N)                          |        |
| 第记 360Connect tomcat8.2                     | ed5ccf23b1bae8b7264c7355d4<br>9ef48b.dat                         | >  | 「ここです」<br>新建 InPrivate 窗口(I)       | ×      |
| 700 2<br>rver 远程桌面连接 tomcta7.7.3<br>ge 快捷方式 | ed69796273a1f73dcd807161d4<br>fab79e                             | >  |                                    |        |
|                                             | edc3f1632a016229adef3801b8f<br>ba90b.dat                         | >  |                                    |        |

## 2: 在网页的最右方, "..."点击后, 找到设置, 点击设置, 再点击 " 默认浏览器"。

| C 🧔 🗛 不安全   rsxt.ahau.edu.cr                                                                                                    |                                                                                                    |            |                                                                                                    |                           |              |                                                         |
|----------------------------------------------------------------------------------------------------|----------------------------------------------------------------------------------------------------|------------|----------------------------------------------------------------------------------------------------|---------------------------|--------------|---------------------------------------------------------|
| 收藏夹 🛛 登录——专业技术                                                                                                    |                                                                                                    |            | ť                                                                                                    | う 新建窗口                    | Ctrl+N       | -                                                       |
|                                                                                                    | made a man all                                                                                                    |            | the second second second second second second second second second second second second second second second se | ₃ 新建 InPrivate 窗口         | Ctrl+Shift+N |                                                         |
| 🔍 ((A)) Z A                                                                                                    | 名家央宇 11                                                                                                    | So to      |                                                                                                    | 缩放                        | - 100% +     | 2                                                       |
| Andreis Agrice                                                                                                    | ditural University                                                                                                    | 、头创新       | See 1                                                                                                    | ▲ 收藏夹                     | Ctrl+Shift+O |                                                         |
|                                                                                                    |                                                                                                    |            |                                                                                                    | ⑤ 历史记录                    | Ctrl+H       |                                                         |
|                                                                                                    | 2022年专业技术岗位招                                                                                                    | 聘公告 准考证和简易 | 历打印指南                                                                                                    | ↓ 下载                      | Ctrl+J       |                                                         |
|                                                                                                    |                                                                                                    |            | E                                                                                                    | 13 应用                     |              | >                                                       |
| 用户登录                                                                                                    |                                                                                                    | 社会         | 会招聘 /                                                                                                    | ♪ 游戏                      |              |                                                         |
|                                                                                                    | 出在油油                                                                                                    |            |                                                                                                    | 3 扩展                      |              |                                                         |
| 115 R1                                                                                                    | 14111.12.16                                                                                                    |            | ¢                                                                                                    | <b>5 打印</b>               | Ctrl+P       |                                                         |
| (m) #5  <br>  於正母                                                                                                    | 所属部门:                                                                                                    | 专业:        | 研究方向:                                                                                                    | 🖗 网页捕获                    | Ctrl+Shift+S |                                                         |
| G 0 N 6 🔮 🕏                                                                                                    |                                                                                                    |            | C                                                                                                    | [〕 Web 选择                 | Ctrl+Shift+X |                                                         |
| 0.4 11.0.                                                                                                    | 招聘岗位                                                                                                    |            |                                                                                                    | 在页面上查找                    | Ctrl+F       |                                                         |
| [2] 注册  找回密码                                                                                                    | 党委学生工作部、党委武装部、学生                                                                                                    | 处(学生资管中心)  | [                                                                                                    | a 退出 Internet Explorer 模式 |              |                                                         |
|                                                                                                    | 招聘岗位                                                                                                    | 专业         | 研究方向                                                                                                    | 更多工具                      |              | >                                                       |
| 招聘单位                                                                                                    | 专职触导员                                                                                                    | 专业不限       | 不限。5                                                                                                    | 贫 设置                      |              |                                                         |
| 一 们政机构                                                                                                    | 专职辅导员                                                                                                    | 不限         | 不限                                                                                                    | ⑦ 帮助和反馈                   |              | >                                                       |
| ALCO ALCONTRACTOR                                                                                                    |                                                                                                    |            |                                                                                                    |                           |              |                                                         |
|                                                                                                    |                                                                                                    |            |                                                                                                    | 关闭 Microsoft Edge         |              |                                                         |
| 置                                                                                                    | 你的用户配置                                                                                                    |            |                                                                                                    | 关闭 Microsoft Edge         | + 添加用户       | 口配置                                                     |
| 2 <b>置</b><br>Q. 搜索设置                                                                                                    | 你的用户配置                                                                                                    |            |                                                                                                    | 关闭 Microsoft Edge         | 十 添加用户       | 「記置                                                     |
| <b>2置</b><br>Q. 捜索设置<br>D. なん2814                                                                                                    | 你的用户配置                                                                                                    |            |                                                                                                    | 关闭 Microsoft Edge         | + 添加用户       | 中配置                                                     |
| 2<br>2<br>2<br>2<br>2<br>2<br>2<br>2<br>2<br>2<br>2<br>2<br>2<br>2                                                                                                    | 你的用户配置                                                                                                    |            |                                                                                                    | 关闭 Microsoft Edge         | + 添加用/       | 中配置                                                     |
| <ul> <li>2置</li> <li>Q. 捜索设置</li> <li>20 个人资料</li> <li>合 除私、捜索和服务</li> <li>20 外理</li> </ul>                                                                                                    | 你的用户配置                                                                                                    |            |                                                                                                    | 关闭 Microsoft Edge         | + 添加用户       | 中配置                                                     |
| <ul> <li>2置</li> <li>Q. 捜索设置</li> <li>③ 个人资料</li> <li>合 時私、捜索和服务</li> <li>④ 外观</li> <li>□ 何単≐</li> </ul>                                                                                                    | 你的用户配置                                                                                                    |            |                                                                                                    | 关闭 Microsoft Edge         | + 添加用F       | 中配置                                                     |
| 2置   Q 搜索设置   ③ 个人资料   合 除私、搜索和服务   ④ 外观   □ 例   二 例   二 例   二 一                                                                                                    | <b>你的用户配置</b>                                                                                                    | 所有设备上查看收藏  | (内容、密码、历史);;;                                                                                                   | 关闭 Microsoft Edge         | + 添加用户<br>•  | →配置<br>                                                 |
| 2置   Q 搜索设置   〇 授索设置   〇 人资料   合 除私、搜索和服务   〇 外观   〇 例だ   一 例だ   一 例だ   一 新和、主页和新建标签页   论 共享、复制和形態                                                                                                    | <b>你的用户配置</b><br>・<br>・<br>・<br>・<br>・<br>・<br>・<br>・<br>・<br>・<br>・<br>・<br>・                                                                                                    | 所有设备上查看收藏  | 纳睿、密码、历史证                                                                                                    | 关闭 Microsoft Edge         | + 添加用户       | →配置                                                     |
| <ul> <li>         ・</li></ul>                                                                                                    | <b>你的用户配置</b><br>・・・・・・・・・・・・・・・・・・・・・・・・・・・・・・・・・・・・                                                                                                    | 新有设备上查看收赢  | (内容、密码、历史)。<br>登录以同步数                                                                                           | 关闭 Microsoft Edge         | + 添加用户<br>•  |                                                         |
| <ul> <li>2</li> <li>2</li> <li>2</li> <li>2</li> <li>2</li> <li>3</li> <li>2</li> <li>3</li> <li>4</li> <li>4</li> <li>3</li> <li>5</li> <li>5</li> <li>5</li> <li>5</li> <li>5</li> <li>6</li> <li>5</li> <li>5</li> <li>5</li> <li>6</li> <li>5</li> <li>5</li> <li>5</li> <li>5</li> <li>5</li> <li>5</li> <li>5</li> <li>5</li> <li>5</li> <li>5</li> <li>5</li> <li>5</li> <li>5</li> <li>5</li> <li>5</li> <li>5</li> <li>5</li> <li>5</li> <li>6</li> <li>6</li> <li>5</li> <li>5</li></ul> | <b>你的用户配置</b><br>でのの用户配置<br>ののでのでので、<br>ののでのでので、<br>ののでのでので、<br>ののでのでので、<br>ののでのでので、<br>ののでので、<br>ののでので、<br>ののでので、<br>ののでので、<br>ののでので、<br>ののでので、<br>ののでので、<br>ののでので、<br>のので、<br>ののでので、<br>ののでので、<br>ののでので、<br>のので、<br>ののでので、<br>ののでので、<br>のので、<br>のので、<br>のので、<br>のので、<br>のので、<br>のので、<br>のので、<br>のので、<br>のので、<br>のので、<br>のので、<br>のので、<br>のので、<br>のので、<br>のので、<br>のので、<br>のので、<br>のので、<br>のので、<br>のので、<br>のので、<br>のので、<br>のので、<br>のので、<br>のので、<br>のので、<br>のので、<br>のので、<br>のので、<br>のので、<br>のので、<br>のので、<br>のので<br>のので | 新有设备上查看收贏  | (功容、密码、历史)。<br>· 登录以同步数                                                                                         | 关闭 Microsoft Edge         | + 添加用户<br>•  | <sup></sup>                                             |
| <ul> <li>2</li> <li>2</li> <li>2</li> <li>2</li> <li>2</li> <li>3</li> <li>4</li> <li>3</li> <li>3</li> <li>4</li> <li>5</li> <li>5</li> <li>6</li> <li>5</li> <li>5</li> <li>6</li> <li>6</li> <li>7</li> <li>7</li> <li>7</li> <li>7</li> <li>7</li> <li>7</li> <li>8</li> <li>7</li> <li>7</li> <li>8</li> <li>7</li> <li>8</li> <li>9</li> <li>7</li> <li>8</li> <li>9</li> <li>7</li> <li>8</li> <li>9</li> <li>7</li> <li>8</li> <li>9</li> <li>9</li> <li>7</li> <li>8</li> <li>9</li> <li>9</li> <li>9</li></ul> | <b>你的用户配置</b><br>でのの用户配置<br>のの対応数度、在<br>日の対応数度、在<br>日本<br>日本<br>日本<br>日本<br>日本<br>日本<br>日本<br>日本<br>日本<br>日本                                                                                                    | 新有设备上直看改贏  | (内容、密码、历史);<br>· 查录以明达数据                                                                                        | 关闭 Microsoft Edge         | + 添加用F       | 配置                                                      |
| <ul> <li>2置</li> <li>Q. 搜索设置</li> <li>③ 个人滋料</li> <li>⑤ 降私、搜索和服务</li> <li>④ 外观</li> <li>□ 侧栏</li> <li>□ 一 明栏</li> <li>□ 一 开始、主页和新建标签页</li> <li>⑥ 共享、复制和和贴</li> <li>□ Cookie 和网站权限</li> <li>□ 默认浏览器</li> <li>业 下载</li> <li>※ 家庭安全</li> </ul>                                                                                                    | <b>你的用户配置</b><br>でのの用 <b>户配置</b><br>のの対策数度、在<br>日<br>の対策数度、在<br>日<br>の対策数度、在<br>日<br>の対策数度、在<br>日<br>の対策数度、在<br>日<br>の対策数度、在<br>日<br>の<br>の<br>の<br>の<br>の<br>の<br>の<br>の<br>の<br>の<br>の<br>の<br>の                                                                                                    | 新有设备上直看收贏  | (内容、密码、历史);<br>?                                                                                                | 未用 Microsoft Edge         | + 添加用户       | <sup>2</sup> 配置<br>                                     |
| <ul> <li>● 按索设置</li> <li>● 人资料</li> <li>● 降私、搜索和服务</li> <li>● 外观</li> <li>□ 侧栏</li> <li>□ 一 侧栏</li> <li>□ 一 一 开始、主页和新建标签页</li> <li>⑥ 共享、复制和和贴</li> <li>□ Cookie 和网站权限</li> <li>□ 默认浏览器</li> <li>▲ 下载</li> <li>※ 家庭安全</li> <li>本 语言</li> </ul>                                                                                                    | 你的用户配置 前面的用户配置 前面的测觉数据,在时 通常 通常 通常 例如你的如果的一个问题                                                                                                    | 所有设备上直看收赢  | 如容、密码、历史记<br>2<br>登录以间步数                                                                                        | 未用 Microsoft Edge         | + 添加用户       | 中配置<br><br>>                                            |
| <ul> <li>④ 按索设置</li> <li>◎ 个人滋料</li> <li>⑤ 降私、搜索和服务</li> <li>③ 外观</li> <li>□ 侧栏</li> <li>□ 一 侧栏</li> <li>□ 一 一 一 一 一 一 一 一 一 一 一 一 一 一 一 一 一 一 一</li></ul>                                                                                                    | 你的用户配置         ●       用户配置 1         ●       用户配置 1         ●       日本時代         ●       一日時代         ●       一日時代         ●       一日時代         ●       一日時代         ●       ●         ●       ●         ●       ●         ●       ●         ●       ●         ●       ●         ●       ●         ●       ●         ●       ●         ●       ●         ●       ●         ●       ●         ●       ●         ●       ●         ●       ●         ●       ●         ●       ●         ●       ●         ●       ●         ●       ●         ●       ●         ●       ●         ●       ●         ●       ●         ●       ●         ●       ●         ●       ●                                                                                                    | 所有设备上直看收赢  | 如容、密码、历史词<br>,                                                                                                  | 关闭 Microsoft Edge         | + 添加用户<br>•  | 中配置<br><br>>                                            |
| <ul> <li>2 搜索设置</li> <li>◎ 个人资料</li> <li>○ 除私、搜索和服务</li> <li>○ 外观</li> <li>□ 侧栏</li> <li>□ 一 侧栏</li> <li>□ 一 研栏</li> <li>□ 子给、主页和新建标签页</li> <li>② 共享、复制和耶稣</li> <li>□ Cookie 和网站权限</li> <li>□ 默认浏览器</li> <li>▲ 下载</li> <li>※ 家庭安全</li> <li>△ 古印机</li> <li>□ 系统和性能</li> </ul>                                                                                                    | 你的用户配置         ●       用户配置 1         ●       用户配置 1         ●       日常時代         ●       一週時代         ●       一週時代         ●       「回歩         ●       Microsoft Rewards         ●       个人信息                                                                                                    | 所有设备上直看收赢  | 如客、密码、历史记<br>· 查录以同步数                                                                                           | 关闭 Microsoft Edge         | + 添加用<br>    | <sup>2</sup> 配置<br>・・・・・・・・・・・・・・・・・・・・・・・・・・・・・・・・・・・・ |

## 3: 第一步: 先选择"允许"。

|                   | Internet Explorer 兼容性                                  |                                                     |                                         |             |
|-------------------|--------------------------------------------------------|-----------------------------------------------------|-----------------------------------------|-------------|
| 受置                | 使旧网站在 Microsoft Edg                                    | ge 中正常工作                                            |                                         |             |
| Q、 搜索设置           | 打开旧网站时是否遇到问题? 使用 Inter<br>Internet Explorer 模式页面 下的 添加 | rnet Explorer 模式,可以在 Micros<br>D.将任何旧网站添加到将在 Intern | soft Edge 中打开旧网站。<br>et Explorer 模式下自动扩 | 选择<br>I开的网站 |
| ③ 个人资料            | 列表中。                                                   |                                                     |                                         |             |
| 合 隐私、搜索和服务        |                                                        |                                                     | [                                       |             |
| ③ 外观              | 让 Internet Explorer 在 Microsoft Edge 中打开网站 ⑦           | )                                                   | 始终(推荐)                                  | ) ~         |
| □ 侧栏              | 在 Internet Explorer 中浏览时,你可以选择在 Microsoft Edge 中目      | 切归并阿奶                                               |                                         |             |
| 🔄 开始、主页和新建标签页     |                                                        |                                                     |                                         |             |
| 论 共享、复制和粘贴        | 允许在 Internet Explorer 模式下重新加载网站 (IE 模式)                | 0                                                   | 允                                       | 午 ~         |
| 🕞 Cookie 和网站权限    | 在 Microsoft Edge 中浏览时,如果某个网站因兼容问题需要使用 Int              | ternet Explorer,则可以选择在 Internet                     | Explorer 模式下重新加载网站                      | 5           |
| 🕞 默认浏览器           | Internet Explorer 模式页面                                 |                                                     |                                         | 添加          |
| 业 下载              | 这些页面将从你添加的那天起在 Internet Explorer 模式下打开 30 天            | 。你有1个页面将在 Internet Explorer 楼                       | 試下自动打开.                                 |             |
| ※ 家庭安全            | 页面                                                     | 添加日期                                                | 到期                                      |             |
| A <sup>7</sup> 语言 | A http://127.0.0.1:8898/login/index.html               | 2023/5/16                                           | 2023/6/15                               | ⑪           |
| 行印机               |                                                        |                                                     |                                         | -7          |
| □ 系统和性能           | Internet 选项                                            |                                                     |                                         | U           |
| ○ 重置设置            |                                                        |                                                     |                                         |             |

第二步:回到刚刚招聘的网页,复制该网页的网址。只需要

| 🌇 減聘英才    | × 稔 设置                               | x   +                         |                         |                         |       |          |    | _ | ٥ | × |
|-----------|--------------------------------------|-------------------------------|-------------------------|-------------------------|-------|----------|----|---|---|---|
| - C 🚺     | 不安全   rsxt.ahau.edu.cn:8080/hire/hir | reNetPortal/search_zp_positio | n.do?b_query=link&opera | ate=init&hireChannel=02 | II () | AN (D (G | £≣ | Ē |   |   |
| 🕽 导入收藏夹 😽 | 登录——专业技术…                            |                               |                         |                         |       |          |    |   |   |   |
|           | <ul> <li>打印简历</li> </ul>             | 切聴岩位                          |                         |                         |       |          |    |   |   | 4 |
|           | <ul> <li>我的简历</li> </ul>             | TOAAINIT                      |                         |                         |       |          | •  |   |   |   |
|           | • 已浏览岗位                              | 党委学生工作部、党委武装音                 | 8、学生处(学生资管中心)           |                         |       |          |    |   |   |   |
|           | • 应聘岗位                               | 招聘岗位                          | 专业                      | 研究方向                    | 岗位数   | 编制内      |    |   |   |   |
|           | <ul> <li>修改密码</li> </ul>             | 专职辅导员                         | 专业不限                    | 不限                      | 10    | 是        |    |   |   | 1 |
|           | <ul> <li>退出登录</li> </ul>             | 专职辅导员                         | 不限                      | 不限                      | 10    | 是        |    |   |   |   |
|           |                                      |                               |                         |                         |       |          |    |   |   |   |
|           | 招聘单位                                 |                               |                         |                         |       |          |    |   |   |   |
|           | 日行政机构                                |                               |                         |                         |       |          |    |   |   |   |
|           | 党委学生工作部、党委武装部、学                      |                               |                         |                         |       |          |    |   |   |   |
|           | 日教学单位                                |                               |                         |                         |       |          |    |   |   |   |
|           | 农学院                                  |                               |                         |                         |       |          |    |   |   |   |
|           | 植物保护学院                               |                               |                         |                         |       |          |    |   |   |   |
|           | 林学与园林学院                              |                               |                         |                         |       |          |    |   |   |   |
|           | 理学院                                  |                               |                         |                         |       |          |    |   |   |   |
|           | 资源与环境学院                              |                               |                         |                         |       |          |    |   |   |   |
|           |                                      |                               |                         |                         |       |          |    |   |   |   |

第三步:点击添加按钮,将招聘的网址添加的该模式下。

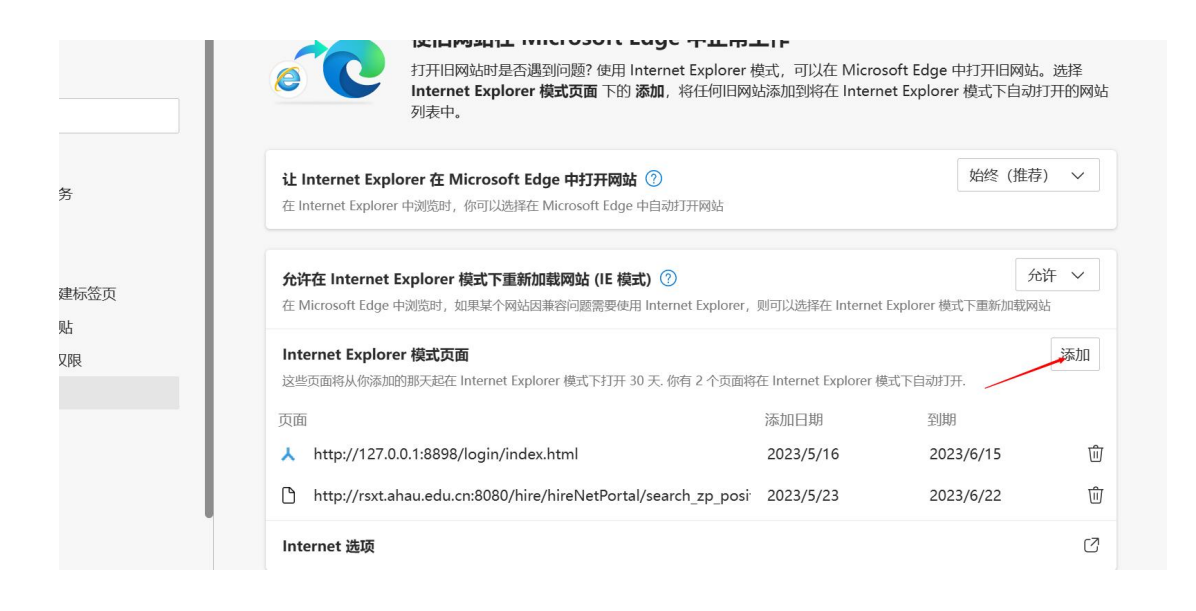

| Edge   edge://settings/def | aultBrowser                                                                | L) to t= V       |
|----------------------------|----------------------------------------------------------------------------|------------------|
| ♀ 导入收藏夹 🛛 🚱 登录——专业技术…      |                                                                            |                  |
| 设置                         | 默认浏览器                                                                      |                  |
| Q 搜索设置                     | Microsoft Edge 是默认浏览器                                                      |                  |
| ③ 个人资料                     |                                                                            |                  |
| 隐私、搜索和服务                   | Laterate Frankers Herbits                                                  |                  |
| ∽ 外观                       |                                                                            |                  |
| □ 侧栏                       | 添加)<br>、<br>、<br>、<br>、<br>、<br>、<br>、<br>、<br>、<br>、<br>、<br>、<br>、       | 从不 ~             |
| 🗐 开始、主页和新建标签页              | 在 Inte 输入 URL:                                                             |                  |
| 论 共享、复制和粘贴                 | http://rsxt.ahau.edu.cn:8080/                                              |                  |
| 同 Cookie 和网站权限             | 允许( 法) 取当                                                                  | 允许 ~             |
| □ □ 默认浏览器                  | 在 Mic er, 则可以选择在 Internet Exp                                              | olorer 模式下重新加载网站 |
| ↓ 下载                       | Internet Fundamer 他才不不                                                     | )开 hn            |
| 😤 家庭安全                     | 这些页面将从你添加的期天起在 Internet Explorer 模式下打开 30 天、尚未将任何页面添加到 Internet Explorer 析 |                  |
| AT 语言                      |                                                                            |                  |
| 日 打印机                      | Internet 选项                                                                |                  |
| □ 系统和性能                    |                                                                            |                  |
| う 重置设置                     |                                                                            |                  |

5: 最后回到招聘网页,直接点击诚聘英才鼠标右键,会有一个 "在 Internet Explorer 模式下重新加载选项卡"选中。

|                  | 🔏 诚聘 | 英才 |               |                         | × +                  |            |              |                               |       |            |       | _        | 0 | × |  |
|------------------|------|----|---------------|-------------------------|----------------------|------------|--------------|-------------------------------|-------|------------|-------|----------|---|---|--|
| 4                | C    | •  | てたム           | 6                       | 新建标签页( <u>N</u> )    |            | Ctrl+T       | Roperate-init&bireChannel-02  |       |            | ~ @   |          |   |   |  |
| P =              |      |    | 小又主  <br>     |                         | 将标签页添加到新组            |            |              | ecoperate=initecnirechannel=0 | 2 A.  | ψ νο       | ι= ч± | le       |   |   |  |
| L <sub>H</sub> a |      |    | 豆求—           | C                       | )刷新( <u>R</u> )      |            | Ctrl+R       |                               |       |            |       |          |   |   |  |
|                  |      |    | 6             | 在 Internet Explorer 模式下 | 重新加载选项卡(1)           | 7          | S. S.A.      |                               |       |            |       |          |   |   |  |
|                  |      |    |               | C                       | 〕复制标签页(D)            |            | Ctrl+Shift+K |                               |       | tan Harris |       |          |   |   |  |
|                  |      |    | 将标签页移动到新窗口(V) |                         |                      |            |              | T OF ALL MAL                  | 1 4   | 6          |       | <i>x</i> |   |   |  |
|                  |      |    | ×             | > 固定标签页(P)              |                      |            |              | the loss of the second        | - and |            | 2     |          |   |   |  |
|                  |      |    |               | <                       | × 使标签页静音( <u>M</u> ) |            | Ctrl+M       | 专业和简加打印新的                     |       |            |       |          |   |   |  |
|                  |      |    | 5             | <b>〕</b> 发送标签页到你的设备     |                      |            |              |                               |       |            |       |          |   |   |  |
|                  |      |    | 用户            | ۱<br>۲                  | (关闭标签页(C)            |            | Ctrl+W       | 社会招聘 /                        |       |            |       |          |   |   |  |
|                  |      |    |               | Ľ                       | 关闭其他标签页(0)           |            | 0.001        | L                             |       |            |       |          |   |   |  |
|                  |      |    | BB R          | a                       | ※回た側に依否(1)           |            |              |                               |       | -          |       |          |   |   |  |
|                  |      |    | 密 6           | 13                      | 大内伯國你立见(1)           |            |              | 研究方向:                         |       | 搜索         |       |          |   |   |  |
|                  |      |    | 验证研           |                         | 重新打开关闭的标签页(E)        |            | Ctrl+Shift+T |                               |       |            |       |          |   |   |  |
|                  |      |    | 1 5           | 6                       | 〕打开垂直标签页(⊻)          |            | Ctrl+Shift+, |                               |       |            |       |          |   |   |  |
|                  |      |    |               |                         | 将所有标签页添加到收藏夹(4       | <u>A</u> ) | Ctrl+Shift+D |                               |       |            | _     |          |   |   |  |
|                  |      |    | □ 注册          | F                       | 将所有标签页添加到集锦(S)       |            | >            | P心)                           |       |            |       |          |   |   |  |
|                  |      |    |               | -                       |                      |            |              | 研究方向                          | 岗位数   | 编制         | 内     |          |   |   |  |
|                  |      |    | 招聘            | 单位                      |                      | 专职辅导员      | 专业不限         | 不限                            | 10    | 是          |       |          |   |   |  |
|                  |      |    | 日行政           | 机构                      |                      | 专职辅导员      | 不限           | 不限                            | 10    | 是          |       |          |   |   |  |
|                  | 党委学  |    | 学生工作部、党委武装部、学 |                         |                      |            |              |                               |       |            |       |          |   |   |  |

选中后,会出现此页面,点中"在兼容性视图中打开此页面", 即可完成兼容性设置,打开招聘系统中的学位等选项。

|                |                                                                                                  |                         |                             | 1975 - 2007 - 510-177     |                        |          |       | -       | _  |   | 1000 |
|----------------|--------------------------------------------------------------------------------------------------|-------------------------|-----------------------------|---------------------------|------------------------|----------|-------|---------|----|---|------|
| ← C            | ■ 不安全   rsxt.al                                                                                  | hau.edu.cn:8080/hir     | e/hireNetPortal/search_zp_p | position.do?b_query=link8 | operate=init&hireChann | el=02 [] | to t= | (Ē      | 10 | 8 |      |
| [4] 导入收藏兴      | 此页面已在 Internet Explo                                                                             | rer 模式下打开               |                             |                           |                        |          |       | 7/07-21 |    |   |      |
|                | 大多数页面在 Microsoft Edge 中<br>原因,我们建议你在浏览完此页<br>了解更多信息<br>在兼容性视图中打开此页面<br>下次在 Internet Explorer 模式下 | 改果更好。出于安全<br>面后立即退出此模式。 | 大 <b>学</b> (3)              | 结动奋变                      |                        |          |       |         |    |   |      |
|                |                                                                                                  | •                       | 2022年专业技术                   | 岗位招聘公告 准考证和简              | 历打印指南                  |          |       |         |    |   |      |
|                | 管理                                                                                               | 完成                      |                             |                           |                        |          |       |         |    |   |      |
|                | 兼容性模式: IE7                                                                                       |                         |                             | 社                         | 会招聘 /                  |          |       |         |    |   |      |
|                | □ 内核模式:打开                                                                                        |                         | 员位搜索                        |                           | L                      |          |       |         |    |   |      |
|                | Note: Internet                                                                                   |                         | CERMAN.                     | The status                | TH AP-2-P1             |          | -     |         |    |   |      |
| -              | 验证码                                                                                              |                         | ///////                     | e tract                   | · 如 76.73 问:           | 13       |       |         |    |   |      |
|                | D H 1 J                                                                                          | 爱录                      | 招聘岗位                        |                           |                        |          |       |         |    |   |      |
|                | □ 注册  找回密码                                                                                       |                         | 党委学生工作部、党委武装部               | J、学生处(学生资管中心)             |                        |          |       |         |    |   |      |
|                |                                                                                                  |                         | 招聘岗位                        | 专业                        | 研究方向                   | 岗位数      | 编制内   |         |    |   |      |
|                | 招聘单位                                                                                             |                         | 专职辅导员                       | 专业不限                      | 不限                     | 10       | 是     |         |    |   |      |
|                | 日行政机构                                                                                            |                         | 专职辅导员                       | 不限                        | 不限                     | 10       | 是     |         |    |   |      |
|                | 党委学生工作部、党主                                                                                       | 安武辕带、字                  |                             |                           |                        |          |       |         |    |   | ~    |
|                | 修改密码                                                                                             |                         |                             |                           |                        |          |       |         |    |   |      |
|                | 退出登录                                                                                             | 教学                      | 经历 科研经历                     | 5 王持或参与<br>况              | 项目情 获奖情况               | 简历阿      | 针件    |         |    |   |      |
|                |                                                                                                  | - 🙆 🕅                   | 顶对话框                        | ×                         |                        |          |       | -       |    |   |      |
| transfer M. D. |                                                                                                  | 学们                      | を位名称 (GB/T 6864)            |                           |                        |          |       |         |    |   |      |
| 招聘单位           |                                                                                                  |                         | 名誉博士                        |                           | 受位授予单位                 |          | 操作    |         |    |   |      |
| 一 1) 政机构       | 佐如 尚禾守壯如 尚                                                                                       | j<br>j                  | ] 博士<br>] 硕士                |                           | 安徽农业大学                 |          | » ¥   |         |    |   |      |
| 见安子生上          | 作即、见安武波即、子                                                                                       | 12<br>                  | ] 学士                        |                           | <b>X</b> WWTVF         |          |       |         |    |   |      |
| □ 教学单位         |                                                                                                  | ·"                      |                             |                           | 安徽农业大学                 |          | P 🐥   |         |    |   |      |
| 农学院            |                                                                                                  |                         |                             |                           | * 60                   |          |       |         |    |   |      |
| 植物保护学          | 院                                                                                                |                         |                             |                           |                        |          |       |         |    |   |      |
| 林学与园林          | 学院                                                                                               |                         |                             |                           | *                      |          |       |         |    |   |      |
| 理学院            |                                                                                                  |                         |                             |                           | *                      |          |       |         |    |   |      |
| 资源与环境          | 学院                                                                                               |                         |                             |                           | (DEOT IE)              | T # X    |       |         |    |   |      |
| 工学院            |                                                                                                  | 确定                      | 取消                          |                           |                        | 1-27     |       |         |    |   |      |
| 轻纺工程与          | 艺术学院                                                                                             | and 1                   |                             |                           |                        |          |       |         |    |   |      |
| 信息与计算          | 机学院                                                                                              |                         |                             |                           |                        |          |       |         |    |   |      |
| 经济管理学          | 院                                                                                                | Intern                  | et   保护模式: 启用               |                           |                        |          |       |         |    |   |      |
| 人文社会科          | 学学院                                                                                              | <u> </u>                |                             |                           |                        |          |       |         |    |   |      |

如果按照上述操作任无法解决,请联系工程师(王翔 QQ2508972940、手机 13085513312)